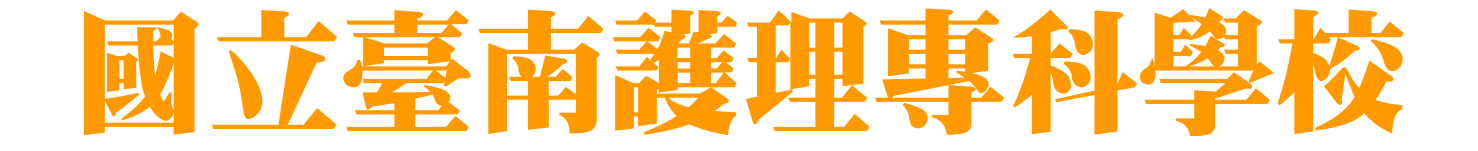

# 服務學習時數與心得資料上傳說明

# ー〇七學年度入學 (採計時間:107/08/01~108/05/24)

\*\*為利教師審核與計算·上傳時間截止日為108/05/24止

# 1.學校首頁(www.ntin.edu.tw)→教學單位 2.通識教育中心

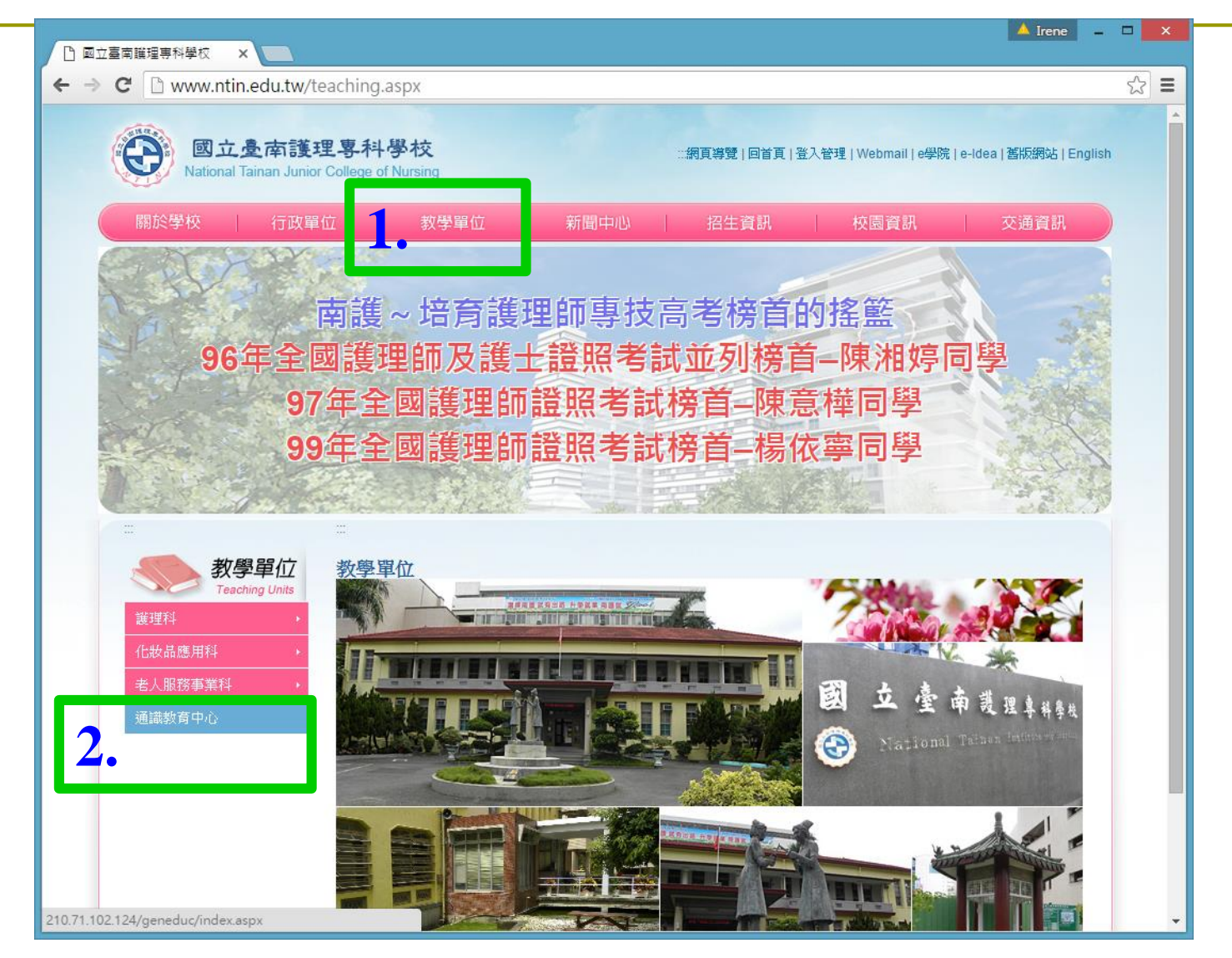

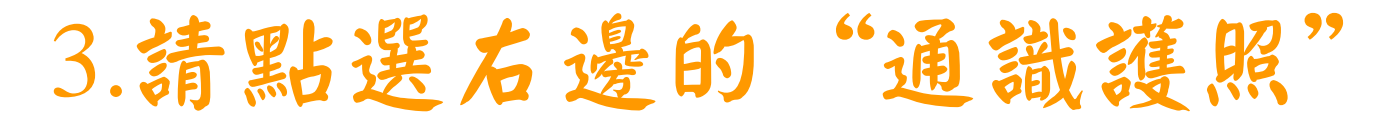

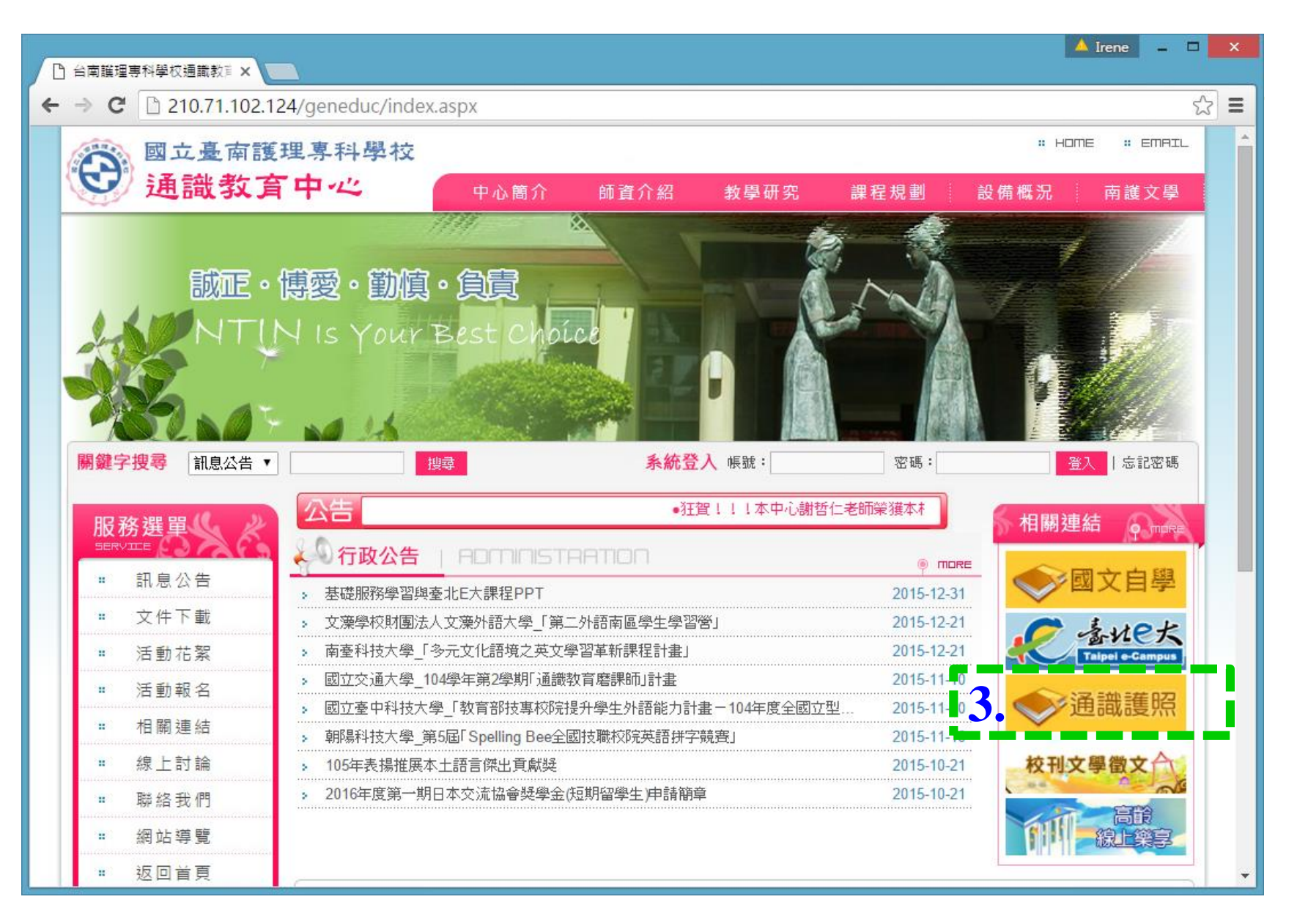

# 4. 帳號:學號 密碼:**生日**(EX:910901)

|   | 0 |    |    |  |
|---|---|----|----|--|
|   |   | 帳號 |    |  |
| / | P |    | 登錄 |  |
|   |   |    |    |  |
|   |   |    |    |  |

### 5.服務學習志工時數輸入注意事項

# 請將時數分類為 <u>校內</u>及<u>校外</u>分開上傳。 社團教育優先區活動→由學務處課指組認證。

## 6.點選左欄之【服務學習教材下載】

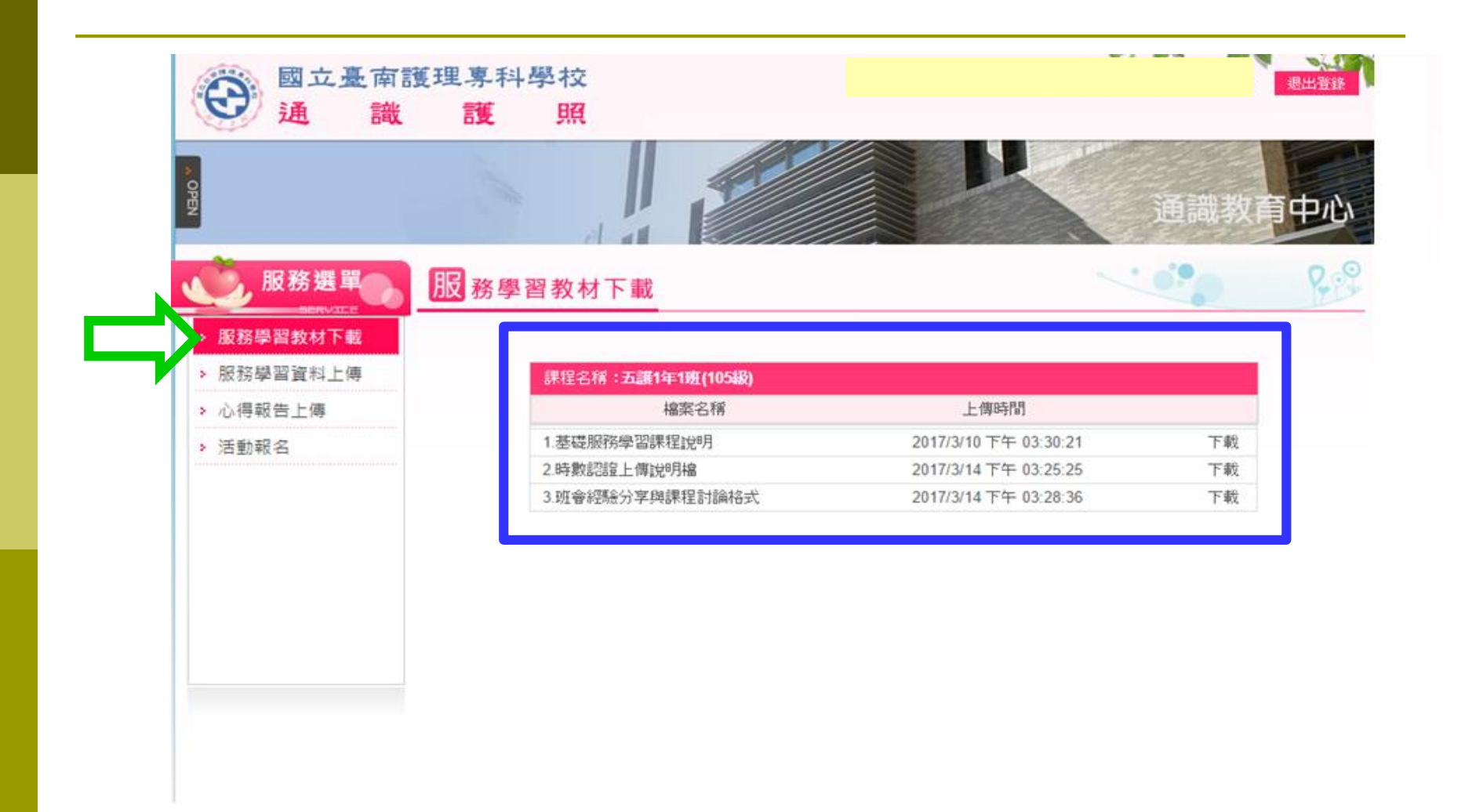

### 7.點選左欄之【服務學習資料上傳】

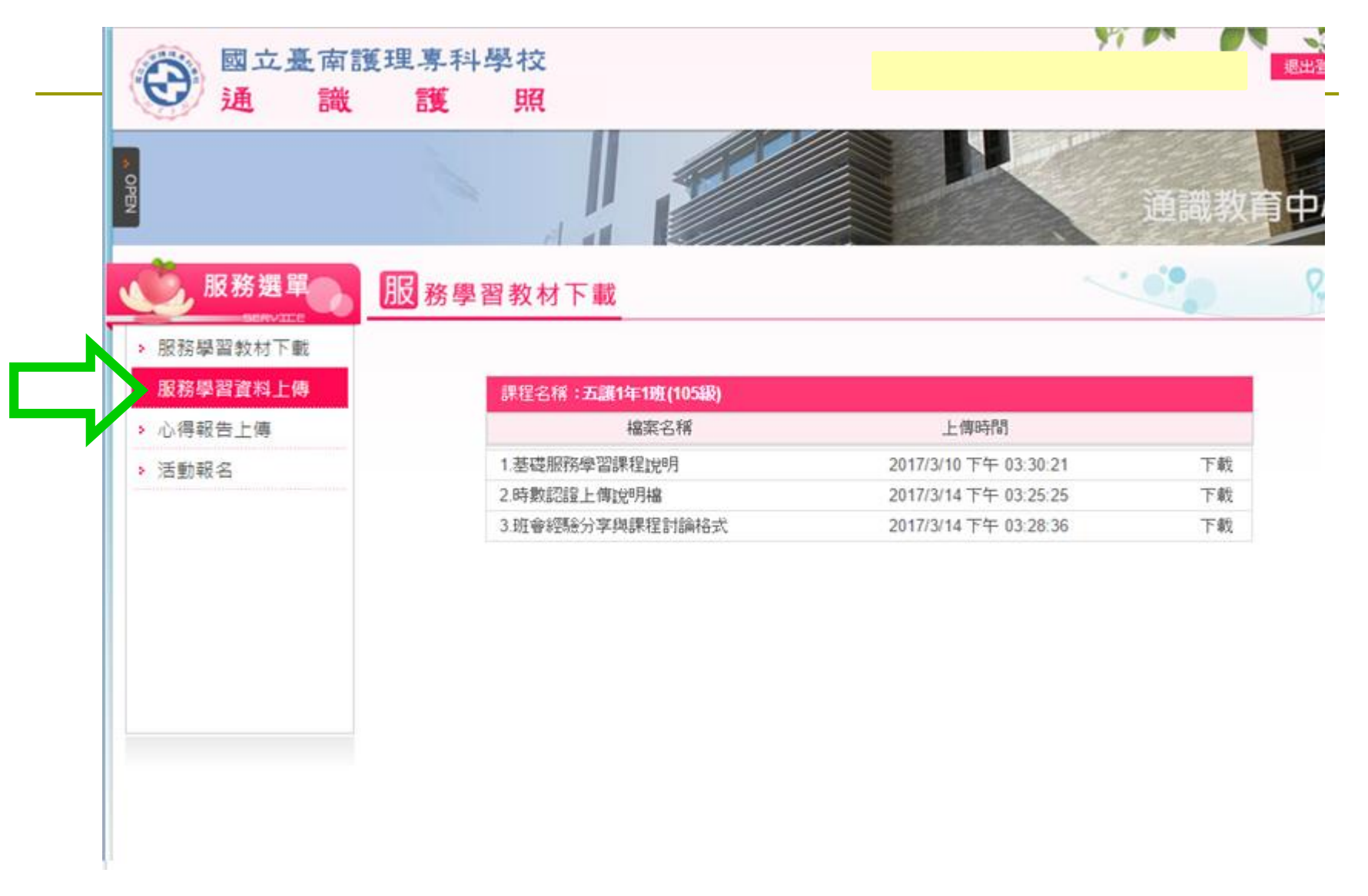

## 8.服務學習資料新增上傳

| 6 | 服務選單     | 服務學習資料上像                                                                                                    | ļ.                   |        |      |      | <br>200 |
|---|----------|----------------------------------------------------------------------------------------------------|----------------------|--------|------|------|---------|
| 5 | 服務學習教材下載 |                                                                                                    |                      |        |      |      |         |
|   | 服務學習資料上傳 | 服務學習                                                                                                    | 資料新增上的               | N .    |      |      |         |
|   | 心得報告上傳   | 服務學習:                                                                                                    | 五護1年1班               | (105級) |      |      |         |
|   | 洋動起々     | 服務主題:                                                                                                    |                      |        |      |      |         |
| - | / 空则¥Q·白 | 服務分類:                                                                                                    | 請選擇分類                | · •    |      |      |         |
|   |          | 服務性質:                                                                                                    | 請選擇分類                | i •    |      |      |         |
|   |          | 服務地點:                                                                                                    | 請選擇▼                 |        |      |      |         |
|   |          | 服務日期:                                                                                                    | 開始時間                 |        | 結束時間 |      |         |
|   |          | 服務時數:                                                                                                    |                      |        |      |      |         |
|   |          | 受益人數 :                                                                                                    |                      |        |      |      |         |
|   |          | And the second second second second second second second second second second second second second second second | 選擇檔案                 | 未選擇任何檔 | 案    | 上傳檔案 |         |
|   |          | 上傳檔案:                                                                                                    | 上傳檔案請                | 勿超過20M |      |      |         |
|   |          | 服務內容:                                                                                                    |                      |        |      |      |         |
|   |          | 備註說明:                                                                                                    | <mark>徒</mark><br>新增 | 註訪     | 明不   | 需填算  |         |

| 課程名稱:五讓1年1班(105級) |      |    |      |      |      |        |      |
|-------------------|------|----|------|------|------|--------|------|
| 服務主題              | 類型地點 | 時數 | 織交日期 | 上傳檔案 | 新羅車貫 | 1718 B | 1718 |

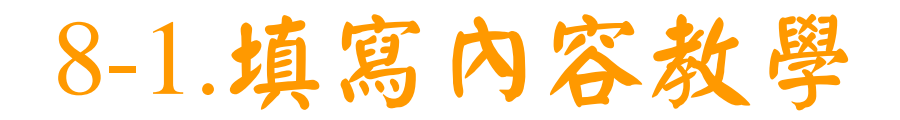

### 1)服務主題必須填入" **服務地點**"及" **服務單位**" EX:

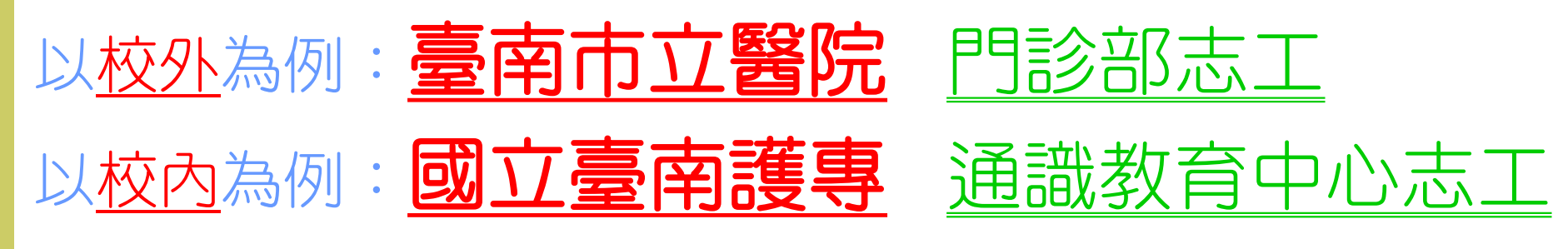

| 服務學習這 | 服務學習資料新增上傳   |  |  |  |  |  |  |
|-------|--------------|--|--|--|--|--|--|
| 服務學習: | 五護1年1班(105級) |  |  |  |  |  |  |
| 服務主題: |              |  |  |  |  |  |  |
| 服務分類: | 請選擇分類 ▼      |  |  |  |  |  |  |
| 服務性質: | 請選擇分類 ▼      |  |  |  |  |  |  |

### 8-2.填寫內容教學

# 2)服務分類(一年級請選取 "基礎"

#### 服務學習資料新增上傳

| 服務學習: | 五護1年1班(105級) |
|-------|--------------|
| 服務主題: |              |
| 服務分類: | 請選擇分類 ▼      |
| 服務性質: | 請選擇分類        |
| 服務地點: | 進階           |
| 服務日期: | 志願 結束時間      |
| 服務時數: |              |
| 受益人數: |              |

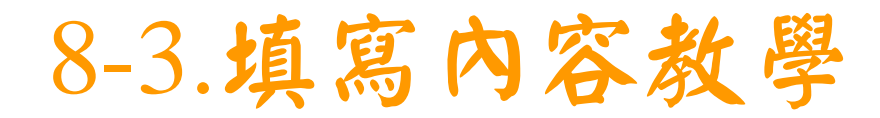

#### 3)請服務性質選取分類

EX:臺南市立醫院→選取【健康】 里長辦公室→選取【社區】

| 服務學習資 | <b>資料新增上傳</b>                |
|-------|------------------------------|
| 服務學習: | 五護1年1班(105級)                 |
| 服務主題: |                              |
| 服務分類: | 基礎   ▼                       |
| 服務性質: | 請選擇分類 ▼                      |
| 服務地點: | 請選擇分類<br>教育                  |
| 服務日期: | 社區 結束時間                      |
| 服務時數: | 環境                           |
| 受益人數: | (健康)                         |
| 上傳檔案: | 科技<br>選擇任何檔案<br>*上傳檔案請勿超過20M |

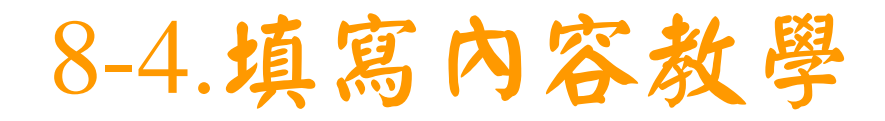

### 4)請依服務地點選取"校內"或"校外"服務學習

#### 服務學習資料新增上傳

| 服務學習: | 五護1年1班(   | 105級)   |    |      |  |
|-------|-----------|---------|----|------|--|
| 服務主題: |           |         |    |      |  |
| 服務分類: | 基礎        | ¥       |    |      |  |
| 服務性質: | 教育        | •       |    |      |  |
| 服務地點: | 請選擇▼      |         |    |      |  |
| 服務日期: | 請選擇<br>校內 | 結束日     | 寺間 |      |  |
| 服務時數: | 校外        |         |    |      |  |
| 受益人數: |           |         |    |      |  |
|       | 選擇檔案      | 未選擇任何檔案 |    | 上傳檔案 |  |
| 上傳檔案: |           |         |    |      |  |
|       | *上傳檔案請    | 勿超過20M  |    |      |  |

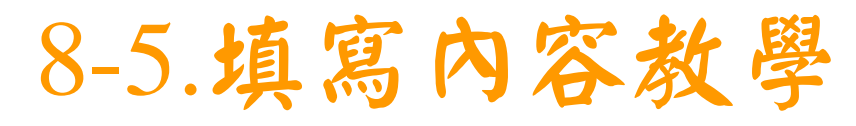

#### 5)請直接點選志願服務之服務日期(若為同一位單位,可選取 最早與最晚之日期)

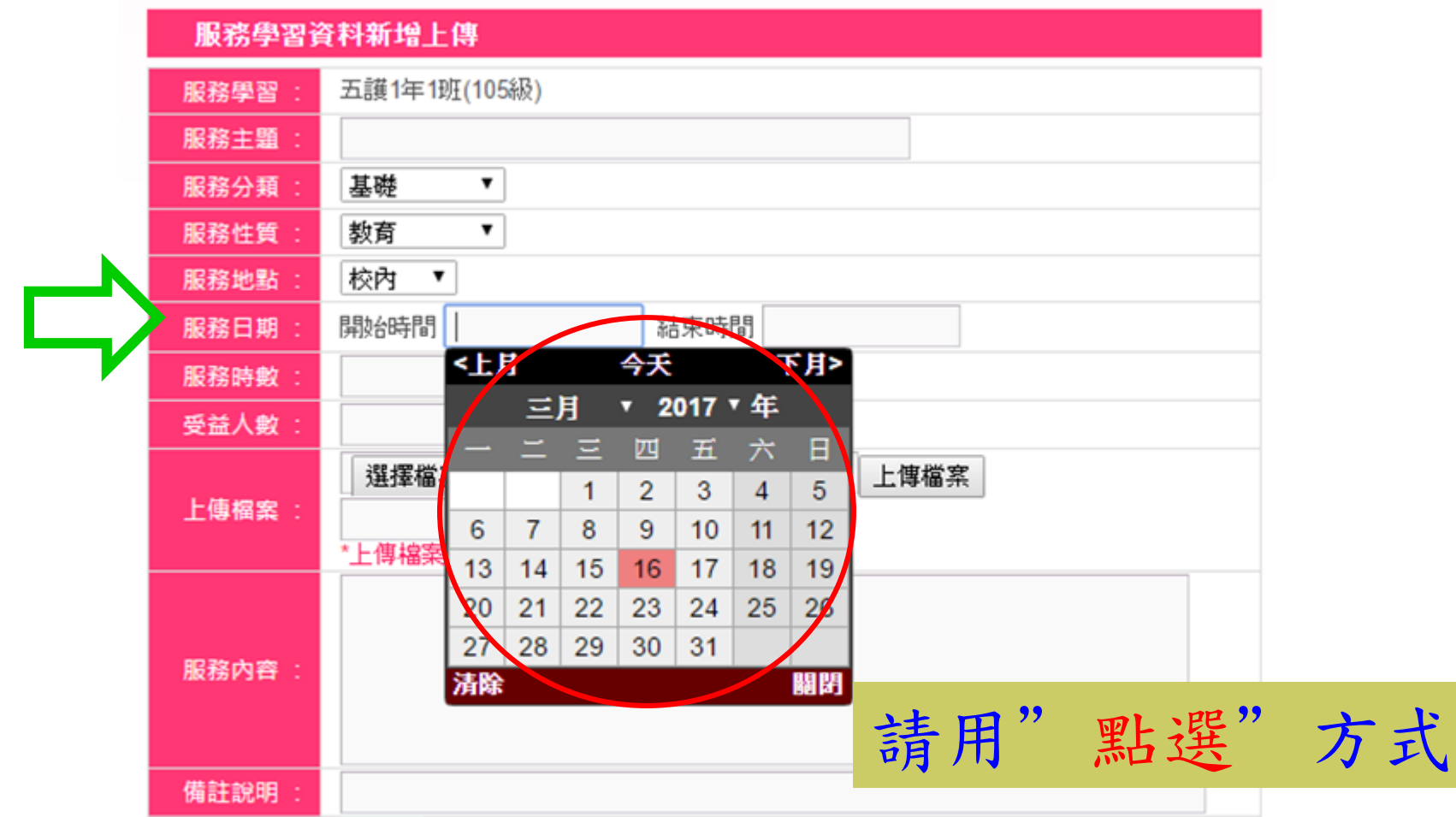

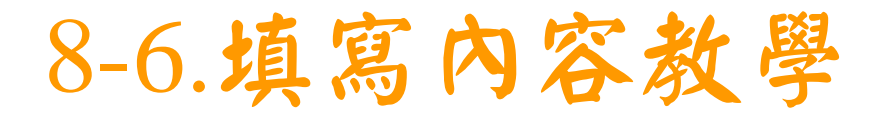

### 6)請依服務時間正確填寫總服務時數

### (時數請自行加總,並以0.5小時基準方式計算)

#### 服務學習資料新增上傳

|   | 服務學習:   | 五護1年1班    |
|---|---------|-----------|
|   | 服務主題:   |           |
|   | 服務分類:   | 請選擇分類 🔽   |
|   | 服務地點:   | 請選擇 🔽     |
|   | 服務日期:   | 開始時間 結束時間 |
|   | 8 服務時數: |           |
| V | 受益人數:   |           |

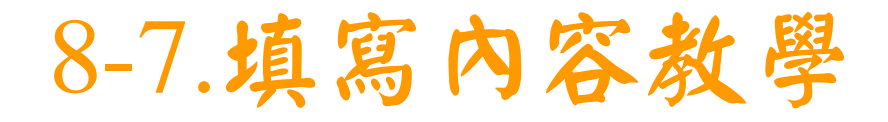

### 7)受益人數(務必要填寫,否則無法儲存資料) 此次服務過程中,共服務了多少人 (EX:圖書館志工→大約一天服務多少人)

服務學習資料新增上傳

| 服務學習:    | 五護1年1班    |
|----------|-----------|
| 服務主題:    |           |
| 服務分類:    | 請選擇分類 🔽   |
| 服務地點:    | 請選擇 🔽     |
| 服務日期:    | 開始時間 結束時間 |
| 服務時數:    |           |
| > 受益人數 : |           |

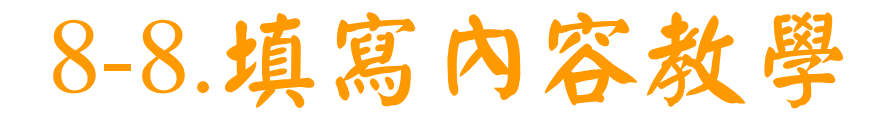

# 8)上傳所需之證明文件(EX:服務單位所發之時數證明)例如:1.可自行將證明文件拍照上傳2.到通識中心掃描證明文件

| 服務學習資 | <b>資料新增上傳</b>                     |
|-------|-----------------------------------|
| 服務學習: | 五護1年1班(105級)                      |
| 服務主題: |                                   |
| 服務分類: | 基礎  ▼                             |
| 服務性質: | 教育  ▼                             |
| 服務地點: | 校内 ▼                              |
| 服務日期: | 開始時間 結束時間                         |
| 服務時數: |                                   |
| 受益人數: |                                   |
| 上傳檔案: | 選擇檔案 未選擇任何檔案 上傳檔案<br>*上傳檔案請勿超過20M |
|       |                                   |

## 上傳資料教學步驟: 1.選擇檔案→2.選取資料→3.按上傳檔案

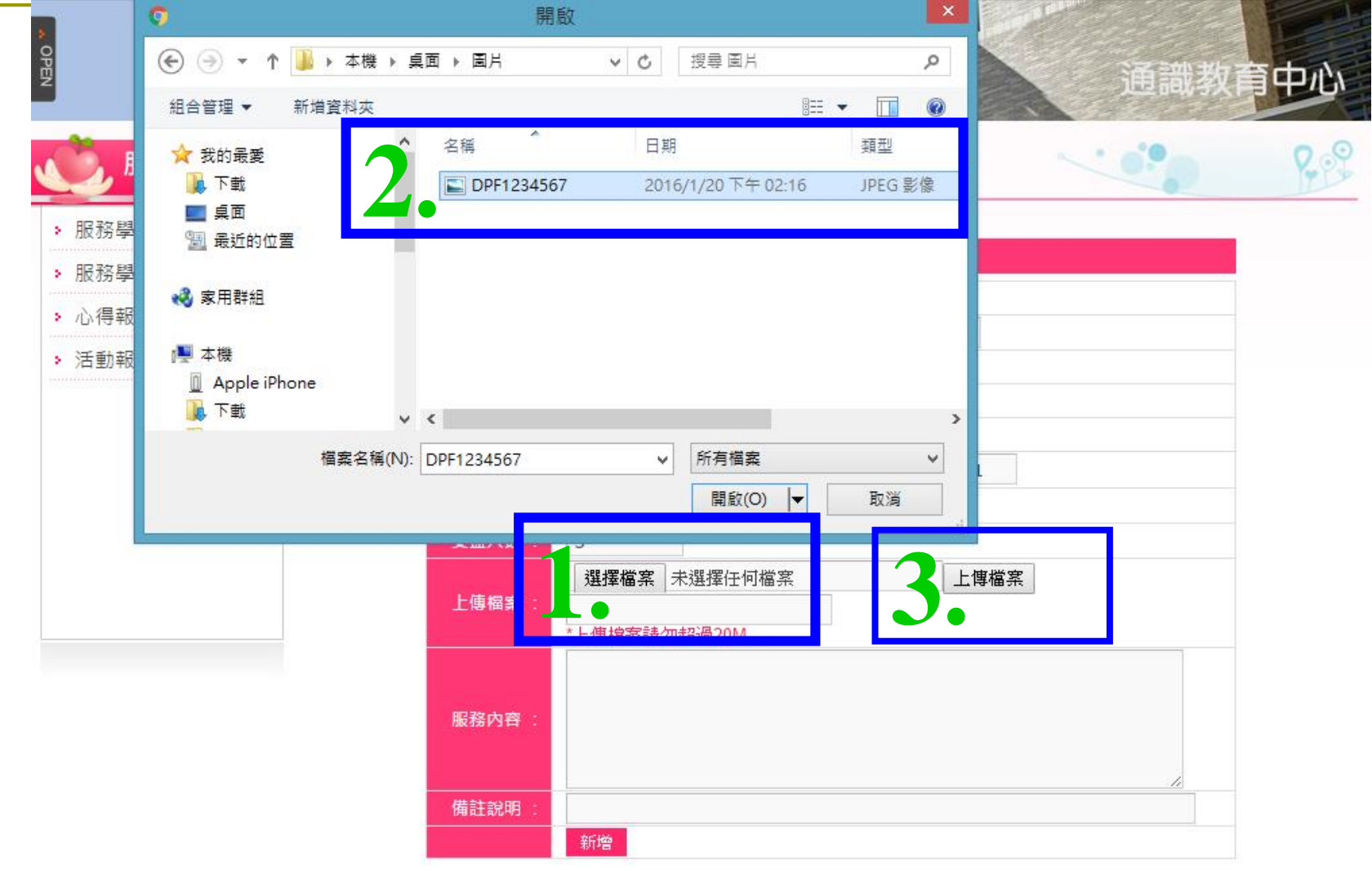

# 上傳資料教學步驟: 4. 上傳成功後,檔案名稱會出現.jpg

| <b>服務選單</b>                                                   | <b>服</b> 務學習資料上傳                                                                                                    |
|---------------------------------------------------------------|----------------------------------------------------------------------------------------------------|
| <ul> <li>服務學習教材下載</li> <li>服務問習資料上傳</li> </ul>                | 服務學習資料新增上傳                                                                                                    |
| <ul> <li>         · 加份学首員科工傳         · 心得報告上傳     </li> </ul> | 服務學習:     五護1年1班(104級)       服務主題:     昼南市立緊險問診部志工                                                                                                    |
| ▶ 活動報名                                                        | Image: Second and an and an an an an an an an an an an an an an |
|                                                               | 服務地點: 校外 ▼<br>服務地點: 問助/時間 2015/02/02 (注声時間 2015/02/21                                                                                                    |
|                                                               | 服務日期: 第股時间 2016/03/03 船米時间 2016/03/31<br>服務時數: 2                                                                                                    |
|                                                               | 受益人數:     5       上個檔案     選擇檔案       20160303105542.jpg       上面線案請勿振みのM                                                                                                    |
|                                                               | 服務內容:                                                                                                    |

備註說明

新增

| 課程名稱 : <b>五護1年1班(104級)</b> |      |    |      |      |    |               |               |
|----------------------------|------|----|------|------|----|---------------|---------------|
| 服務主題                       | 類型地點 | 時數 | 繳交日期 | 上傳檔案 | 編輯 | 言刃言の<br>1705日 | 言刃言念<br>D-C5足 |

202

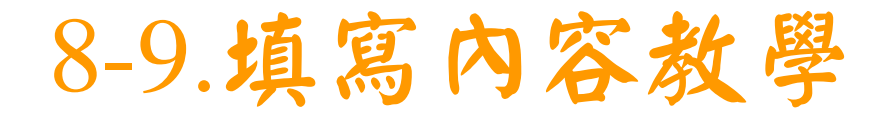

#### 9)填寫"服務時間"及"簡述工作內容概述"

#### EX:8:00~15:00整理病歷

|       | 選擇檔案 未選擇任何檔案 上傳檔案                  |
|-------|------------------------------------|
| 上傳檔案: | 20160303105542.jpg<br>*上傳檔案請勿超過20M |
| 服務內容: |                                    |
| 備註說明: |                                    |
|       | 新增                                 |

## 8-10. 完成表格

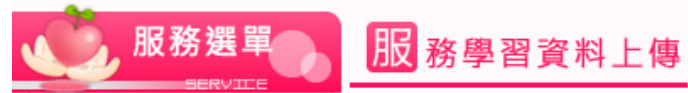

備註說明

新增

#### 服務學習教材下載

#### 服務學習資料上傳

#### 心得報告上傳

#### > 活動報名

#### 服務學習資料新增上傳 五護1年1班(104級) 服務學習 服務主題 臺南市立醫院門診部志工 基礎 ۳ 服務分類 健康 ٠ 服務性質 校外 ۲ 服務地點 開始時間 2016/03/03 結束時間 2016/03/31 服務日期 服務時數 2 受益人數 5 上傳檔案 選擇檔案 未選擇任何檔案 上傳檔案 20160303100828.jpg \*上傳檔案請勿超過20M 08:00~15:00整理病歷 服務內容

| 課程名稱 : <b>五護1年1班(104級)</b> |      |    |      |      |      |              |              |
|----------------------------|------|----|------|------|------|--------------|--------------|
| 服務主題                       | 類型地點 | 時數 | 繳交日期 | 上傳檔案 | 指軍車軍 | 言刃들쓴<br>라스言묘 | 言刃言之<br>라스티모 |

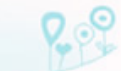

.....

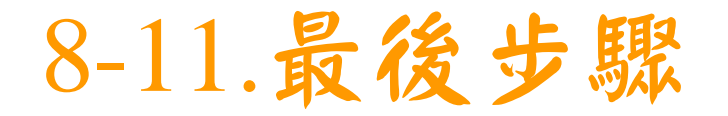

# 10)完成後**>按"新增"**

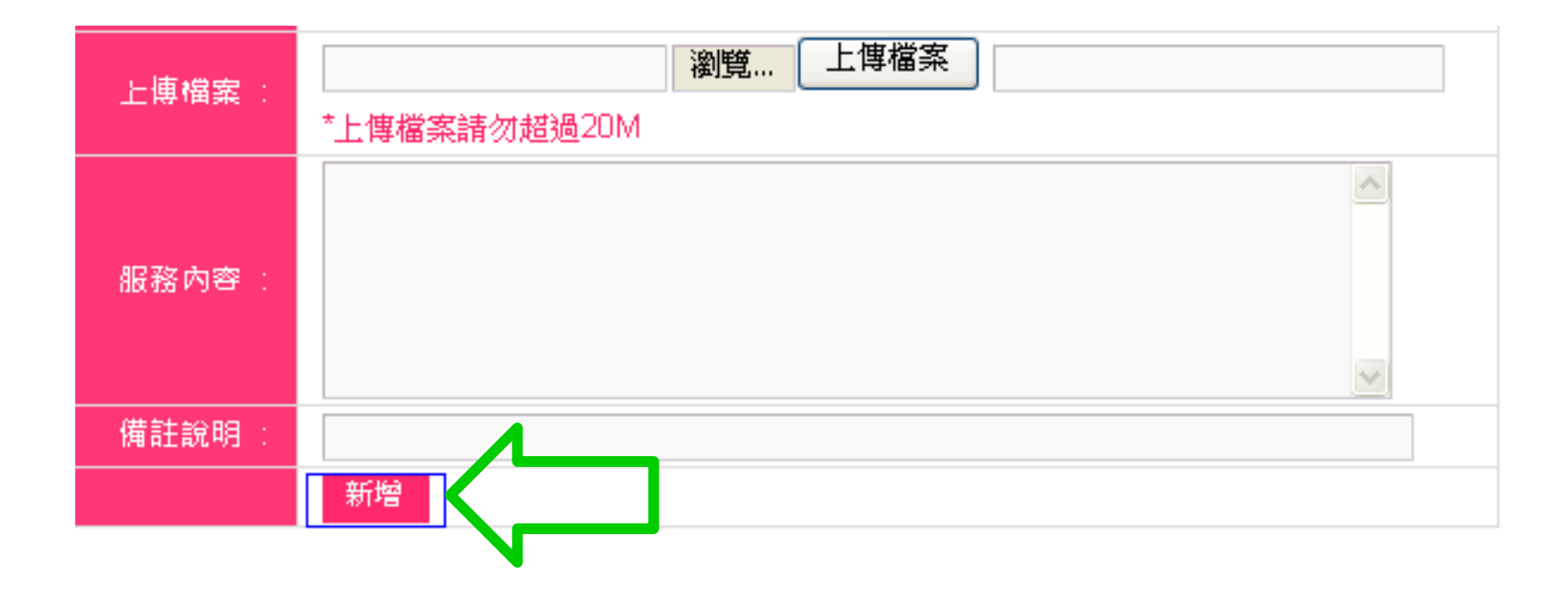

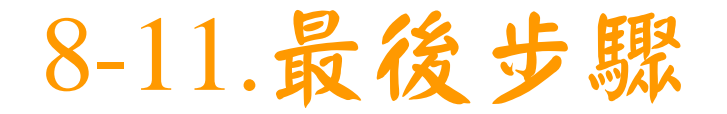

#### 按新增後將會出現此視窗

| 210.71.102.124 顯示: | ×  |
|--------------------|----|
| 新増完成!              |    |
|                    | 確定 |

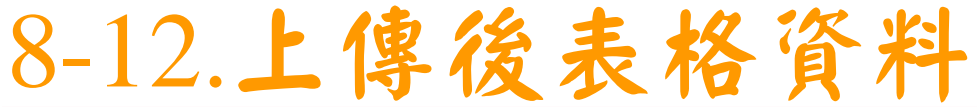

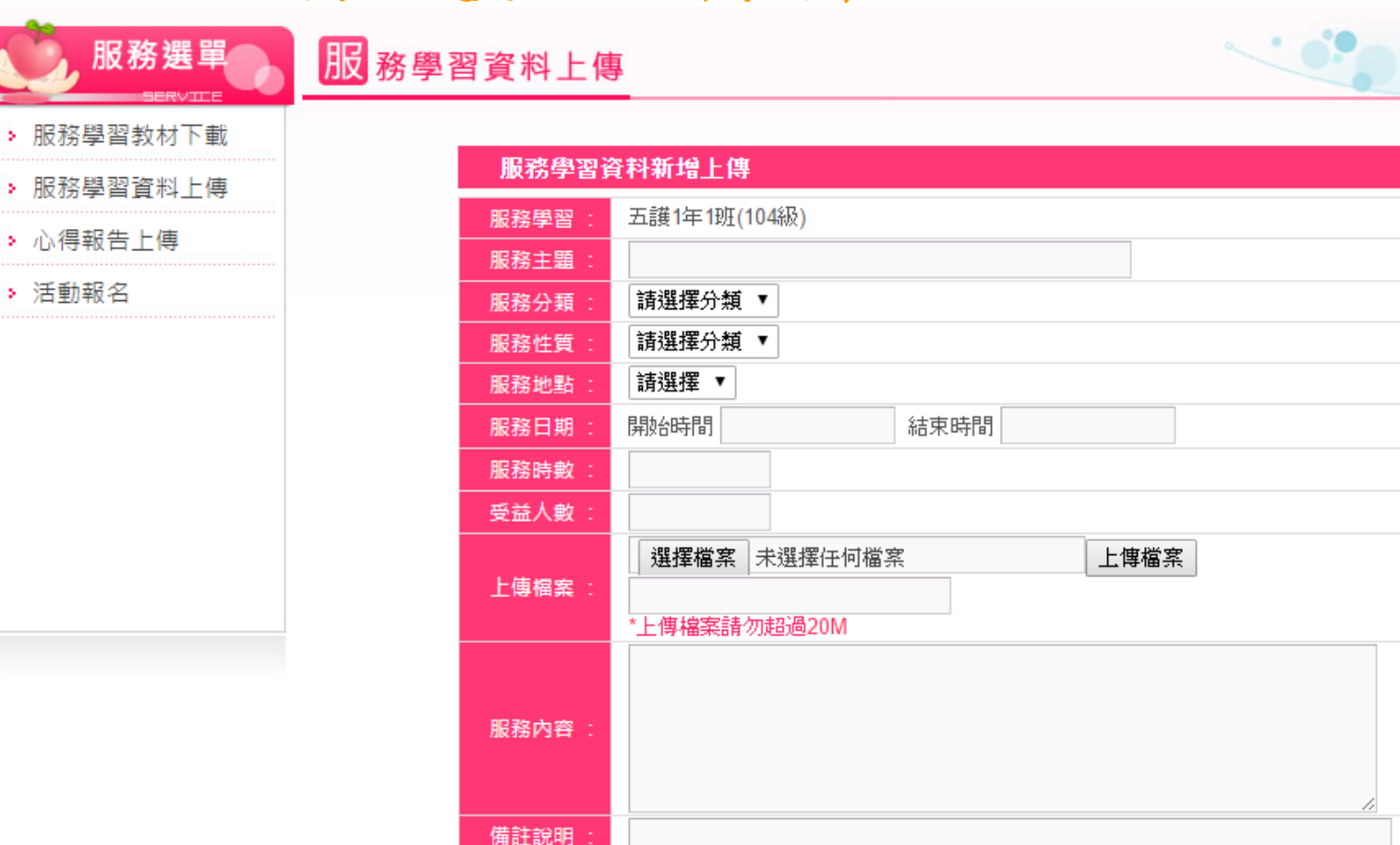

新增

| 課程名稱 : <b>五護1年1班(104級)</b> |          |     |            |      |       |              |              |
|----------------------------|----------|-----|------------|------|-------|--------------|--------------|
| 服務主題                       | 類型地點     | 時數  | 織交日期       | 上傳檔案 | 編輯    | 言刃言之<br>라스言모 | 는지들으<br>라이라묘 |
| 臺南市立醫院閉診部志工                | 基礎/健康/校外 | 2.0 | 2016-03-03 | 己上傳  | 修改 删除 | 未審核          | 未審核          |

200

#### 未上傳網頁顯示 \_\_\_\_

| 服務學習  | 資料新增上傳                          |    |       |              |      |         |
|-------|---------------------------------|----|-------|--------------|------|---------|
| 服務學習: | 五護1年1班(104級)                    |    |       |              |      |         |
| 服務主題: | 臺南市立醫院門診部志工                     |    |       |              |      |         |
| 服務分類: | 基礎  ▼                           |    |       |              |      |         |
| 服務性質: | 健康   ▼                          |    |       |              |      |         |
| 服務地點: | 校外 ▼                            |    |       |              |      |         |
| 服務日期: | 開始時間 2016/03/03 結束時間 2016/03/31 |    |       |              |      |         |
| 服務時數: | 2                               |    |       |              |      | <br>0.0 |
| 受益人數: | 5                               | *ビ | 」上傳網  | 肖貝顯不 _       |      | P P     |
|       | 選擇檔案 未選擇任何檔案 上傳檔案               |    |       |              |      |         |
| 上傳檔案: | 20160303100828.jpg              |    | 服務學習  | 資料新增上傳       |      |         |
|       | *上傳檔案請勿超過20M                    |    | 服務學習: | 五護1年1班(104級) |      |         |
|       | 08:00~15:00整理病歴                 |    | 服務主題: |              |      |         |
| 服務內容: |                                 |    | 服務分類: | 請選擇分類 ▼      |      |         |
|       |                                 |    | 服務性質: | 請選擇分類 ▼      |      |         |
|       |                                 |    |       | 請選擇 ▼        |      |         |
| 備註說明: |                                 |    | 服務日期: | 開始時間         | 結束時間 |         |
|       | 新增                              |    | 服務時數: |              |      |         |
|       |                                 |    |       |              |      |         |

29

.....

| 課程名稱: <b>五護1年1班(104級)</b> |      |    |      |      |    |
|---------------------------|------|----|------|------|----|
| 服務主題                      | 類型地點 | 時數 | 織交日期 | 上傳檔案 | 編輯 |

| 服務分類: | 請選擇分類 ▼                           |
|-------|-----------------------------------|
| 服務性質: | 請選擇分類 ▼                           |
| 服務地點: | 請選擇 ▼                             |
| 服務日期: | 開始時間 結束時間                         |
| 服務時數: |                                   |
| 受益人數: |                                   |
| 上傳檔案: | 選擇檔案 未選擇任何檔案 上傳檔案<br>*上傳檔案請勿超過20M |
| 服務內容: |                                   |
| 備註說明: |                                   |
|       | 新增                                |

| 課程名稱: <b>五護1年1班(104級)</b> |          |     |            |      |       |              |              |
|---------------------------|----------|-----|------------|------|-------|--------------|--------------|
| 服務主題                      | 類型地點     | 時數  | 織交日期       | 上傳檔案 | 編輯    | 言刃言之<br>라스言로 | 言刃言答<br>다니라묘 |
| 臺南市立醫院門診部志工               | 基礎/健康/校外 | 2.0 | 2016-03-03 | 已上傳  | 修改 删除 | 未審核          | 未審核          |
|                           |          |     |            |      |       |              |              |

# 審核前及審核後系統狀況查看

如果新增後,將會依你的證明文件做認證,

認證過後,系統上會出現已審核。

(第一層認證為課程門檻-24小時,超過即完成)

(第二層認證為1-5年級統計,可申請<u>志工服務績優獎狀</u>)

| 課程名稱 : <b>五護1年1班(104級)</b> |          |      |            |      |       |     |               |
|----------------------------|----------|------|------------|------|-------|-----|---------------|
| 服務主題                       | 類型地點     | 時數   | 織交日期       | 上傳檔案 | 編輯    |     | 는지:22<br>라이크로 |
| 臺南市立醫院門診部志工                | 基礎/健康/校外 | 2.0  | 2016-03-03 | 己上傳  | 修改 刪除 | 未審核 | 未審核           |
|                            |          |      |            |      |       |     |               |
| 台南市立永康國中                   | 基礎/教育/校外 | 21.0 | 2013-06-09 | 已上傳  | 已審核   | 合格  | 未審核           |

# 確認是否上傳成功

1.請按已上傳。

2.若上傳成功→會出現上傳的圖片檔(可以認證時數)。
 3.上傳不成功→會出現伺服器錯誤(無法認證時數)。

課程名稱: **五護1年1班(104級)** 服務主題 猶型地點 時數 繳交日期 編輯 認證 記念品 上傳檔案 未審核 2016-03-03 己上傳 修改 刪除 奉南市立醫院問診部志工 基礎/健康/校外 2.0 未審核

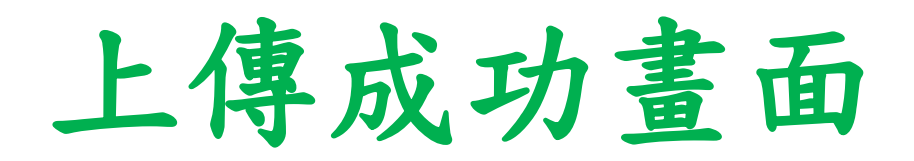

| 班級 | 國立臺 | 臺南護專志<br><sup>姓名</sup> | 原服務時數<br><sup>日期/時間</sup> | <b>登錄表</b><br>時數 | 認證單位戳章                                                         |
|----|-----|------------------------|---------------------------|------------------|----------------------------------------------------------------|
|    |     |                        | 104/10/23                 | 4                | aita<br>aita教育中心<br>er for General Eduction<br>MJUNIOR COLLEGE |
|    |     | 1                      | 境任班债的政                    |                  |                                                                |

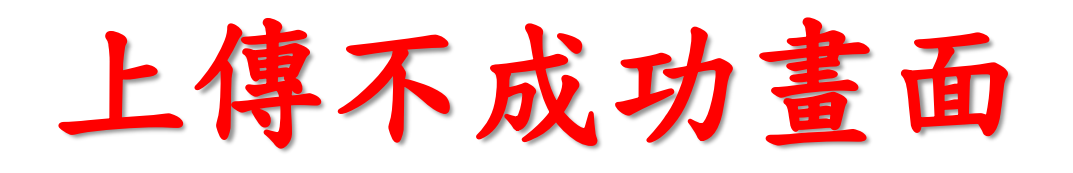

#### C 3210.71.102.124/voluntry/uploadfile/20160403222409

伺服器錯誤

404-找不到檔案或目錄。

您要尋找的資源可能已移除、名稱已變更,或暫時無法使用。

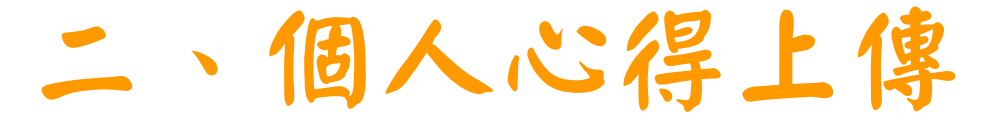

#### 1.一份個人心得,字數300字以上 (請勿互相抄襲或用表情符號代替文字;建議先在WORD上 編輯後再至系統貼上)

2.參與事件:EX:以校外為例:臺南市立醫院門診部志工

以校內為例:臺南護專通識教育中心志工

| ·服務學習教材下載           | -                        |           |      |      |      |                             |              |
|---------------------|--------------------------|-----------|------|------|------|-----------------------------|--------------|
| 服務學習資科上傳            | 心得報                      | 告上傳       |      |      |      |                             |              |
| 、心得起生上庙             | 斑級:                      | 五護1年1班(10 | )4級) |      |      |                             |              |
|                     | 日期:                      | 開始時間      |      |      |      |                             |              |
| ・「「「」」「「」」「」」「」」「」」 | 服務地點                     | : 請選擇 ✔   |      |      |      |                             |              |
|                     | 参與事件                     |           |      |      |      |                             | 0            |
|                     | 心得撰寫                     | -         |      |      |      |                             |              |
|                     | 班級:五 <b>講1年1班(102級</b> ) | 新増        |      |      |      |                             |              |
| 1                   | 心得報告                     |           | 類型地點 | 織交日期 | 行用車軍 | - 771日<br>- 771日<br>- 771日日 | 言刃들은<br>탄신금묘 |
|                     |                          |           |      |      |      |                             |              |

## 補充說明1

- 1. 時數以**0.5小時基準方式計算**。
- 2. 確認上傳檔案是否可以打開(能打開才算上傳成功)。
- <u>1)個人:24小時志工服務時數、個人心得上傳300字以上。</u>
   <u>2)副班長:通識護照回收及繳交2份班級心得<sup>[分次討論]</sup></u>

- <u>電子檔請寄到</u>: mail: g\_center@ntin.edu.tw
- \*務必留意:

1)與2)務必在108/05/24前完成!!

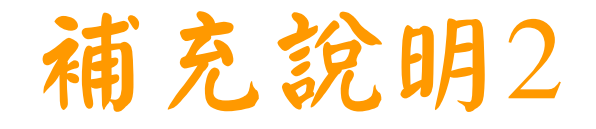

- 108年4月8日開始總時數及心得上傳確認單將交 到班上傳閱,請同學務必確認並簽名。
- 5. 如有問題,可到晨晞樓9樓通識教育中心詢問。